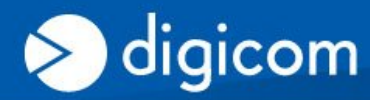

tech corner

## **REGISTRAZIONE ACCOUNT DDNS con NO-IP.ORG**

DDNS, è un servizio offerto da diversi operatori che permette ad utenti che dispongono di un abbonamento ADSL con indirizzi IP dinamici, di essere sempre raggiungibili ad un determinato indirizzo URL, indipendentemente dall'indirizzo IP pubblico momentaneamente assegnato dal provider al router ADSL. Questa funzionalità risulta essere comoda nel momento in cui si ha la necessità di accedere a dei servizi residenti sulla LAN da remoto, come ad esempio IPCamere, NAS, Server web, SSL, ecc.

In questa procedura verranno spiegate le fasi necessarie per la creazione e l'abilitazione di un nuovo account gratuito (al momento della stesura di questo documento) con il fornitore di servizio **DDNS NO-IP** (www.no-ip.org).

Verificate che il vostro Modem Router supporti questo fornitore di servizio (o possa gestire liberamente tutti i fornitori di servizio DDNS), eventualmente attraverso un aggiornamento del firmware (verificate su <u>www.digicom.it</u> sezione Upgrade o contattate support@digicom.it).

## Accedete al sito <u>www.no-ip.org</u>

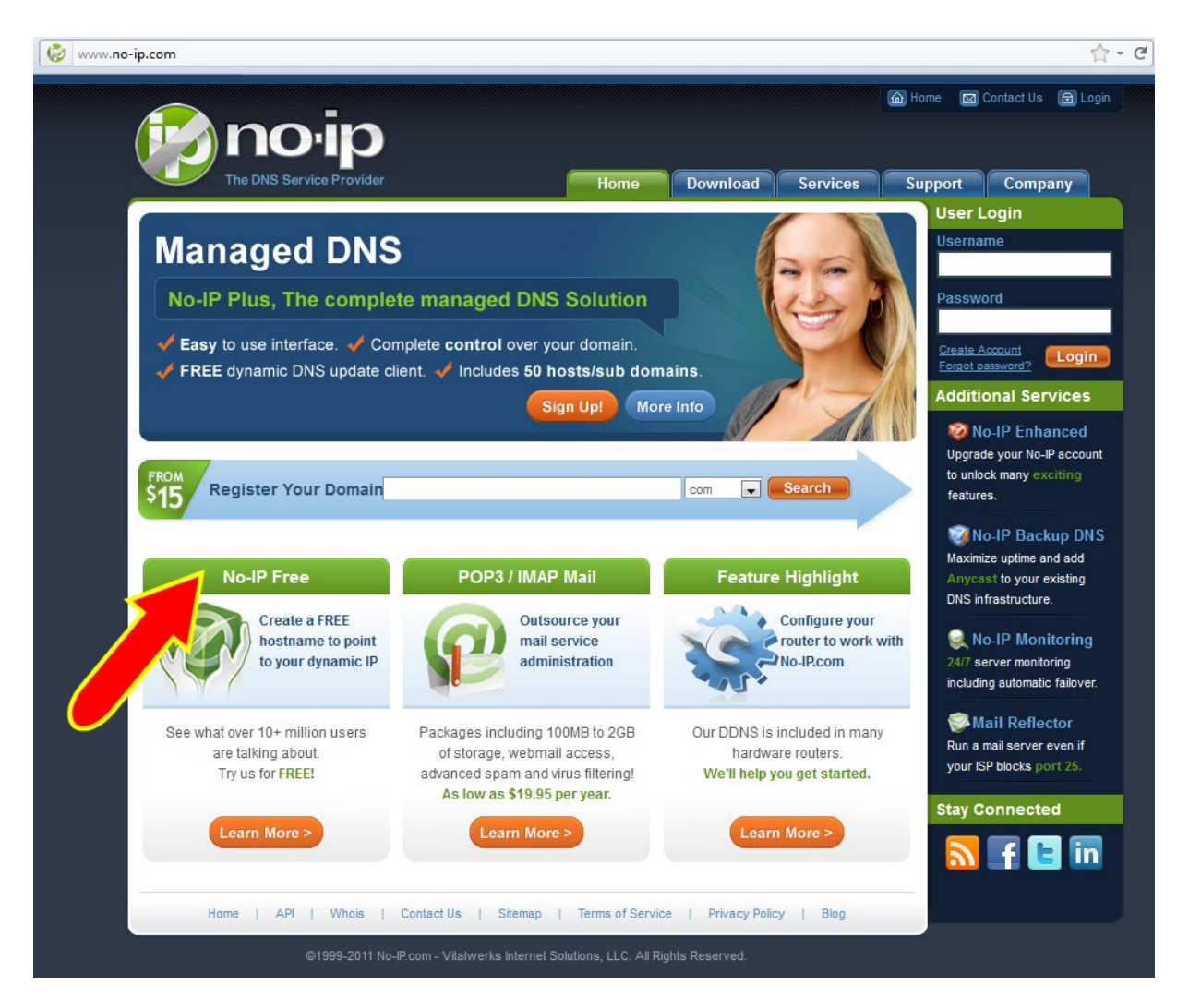

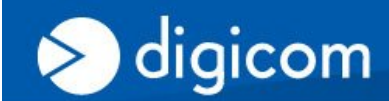

TECH CORNER

## Cliccate su NO-IP Free

|                  |                                                                                                    |                                                                                                    | au Jeivices                                                                       | Managed DNS                                                                                                    |
|------------------|----------------------------------------------------------------------------------------------------|----------------------------------------------------------------------------------------------------|-----------------------------------------------------------------------------------|----------------------------------------------------------------------------------------------------|
| Manage           | edDNS: No-IP™ Free                                                                                                    | e                                                                                                   |                                                                                   | <ul> <li>No-IP™ Free</li> <li>Product Comparison</li> <li>FAQ</li> </ul>                                                                                                    |
| ome * Services * | Managed DNS IN <u>No-IP™ Free Dynamic DNS</u>                                                                                                    |                                                                                                    |                                                                                   | Screen Shots                                                                                                    |
|                  | Use our No-IP™ Free Dynamic DNS (DDNS) a<br>address or long URL to an easy to remember<br>a Run a server on a dynamic IP (DHCP)<br>industry leading dynamic DNS (DDNS)<br>a and a Free Dynamic DNS update client | and redirection service to n<br>subdomain such as yourn<br>Remotely access yourn<br>URL redirection | nap a static or dynamic l<br>ame.no-ip.org.<br>our computer<br>ort 80 redirection | Material with developing and the first second second secon |
| Sign Up for No-  | IP™ FREE!                                                                                                    |                                                                                                    |                                                                                   | No-IP Plus                                                                                                    |
| Email Address:   |                                                                                                    | Sign Up                                                                                             | Now! 🖌                                                                            | your own personal<br>domain.com?                                                                                                    |
|                  | free                                                                                                    | of a bard to remember ID                                                                            | addraaa ar LIDL                                                                   | No-Ip Enhanced<br>Like it cheap, but still need<br>more than No-IP Free                                                                                                    |

Inserite la vostra email e cliccate su Sign Up Now!

Compilate i campi per la creazione di un nuovo account.

A procedura completata vi verrà inviata una email per l'attivazione del nuovo account

| the dns service provider                                                                                                    | Home Download                    | Services Sup | e 🖾 Contact Us 🗃 Login |  |  |  |  |
|----------------------------------------------------------------------------------------------------|----------------------------------|--------------|------------------------|--|--|--|--|
| No-IP is Free, Sign up No                                                                                                    | ow!                              |              |                        |  |  |  |  |
| Home ▹ Free SignUp                                                                                                    |                                  |              |                        |  |  |  |  |
| Confirmation email is on its way!                                                                                                    |                                  |              |                        |  |  |  |  |
| A confirmation email has been sent to the email address you provided. The confirmation email will include a link that you must click on to verify your email address. Once your account is confirmed you will be able to login and use our services. |                                  |              |                        |  |  |  |  |
| Preview of email                                                                                                    |                                  |              |                        |  |  |  |  |
| From: No-IP Registration <unn<br>To:<br/>Subject: No-IP.com Activation</unn<br>                                                                                                    | nonitored-webmaster@no-ip.com>   |              |                        |  |  |  |  |
| Please visit our support section to view our Getting Started Guide                                                                                                    | and review our FAQ and knowledge | base.        |                        |  |  |  |  |

Verificate nella vostra casella di posta email e cliccate sul link di attivazione

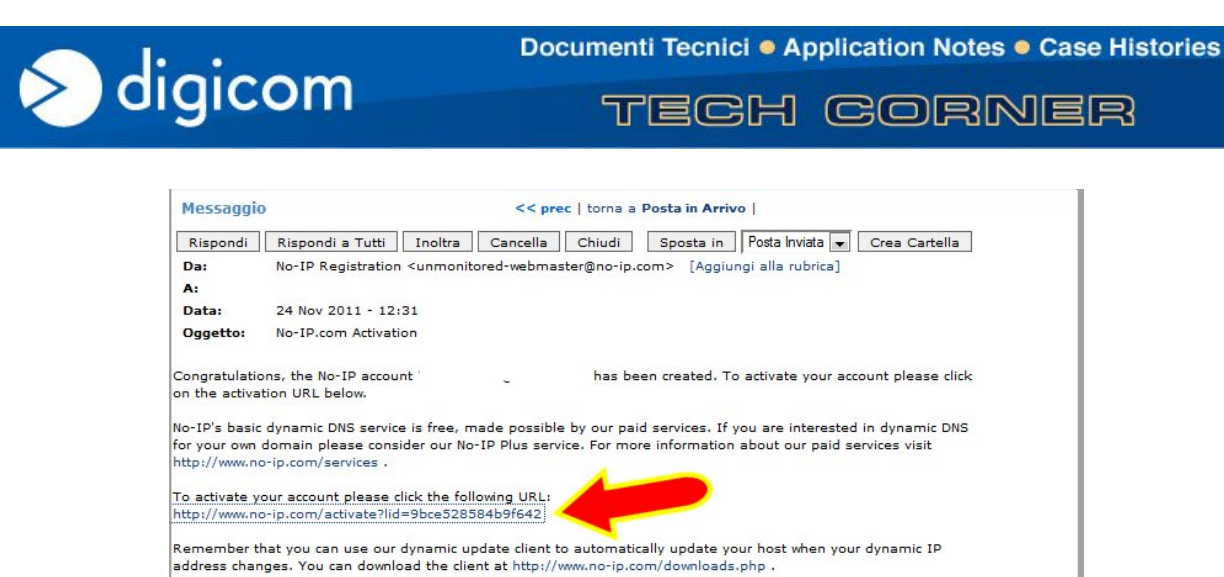

Tornate sulla pagina di <u>www.no-ip.org</u> ed effettuate il **Login** con le credenziali (indirizzo email e password) che avete utilizzato per la creazione dell'account.

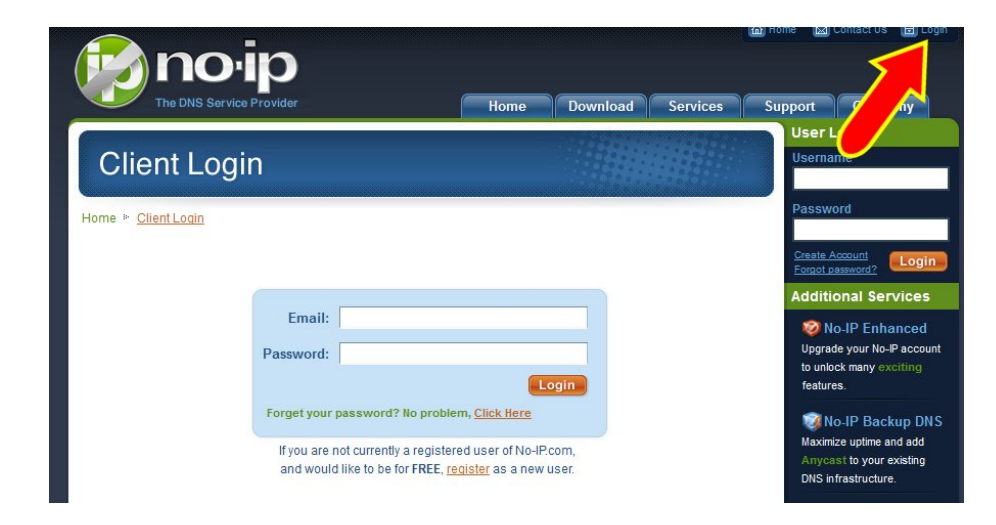

Cliccate su Add Domain per creare un nuovo dominio virtuale DDNS (Host)

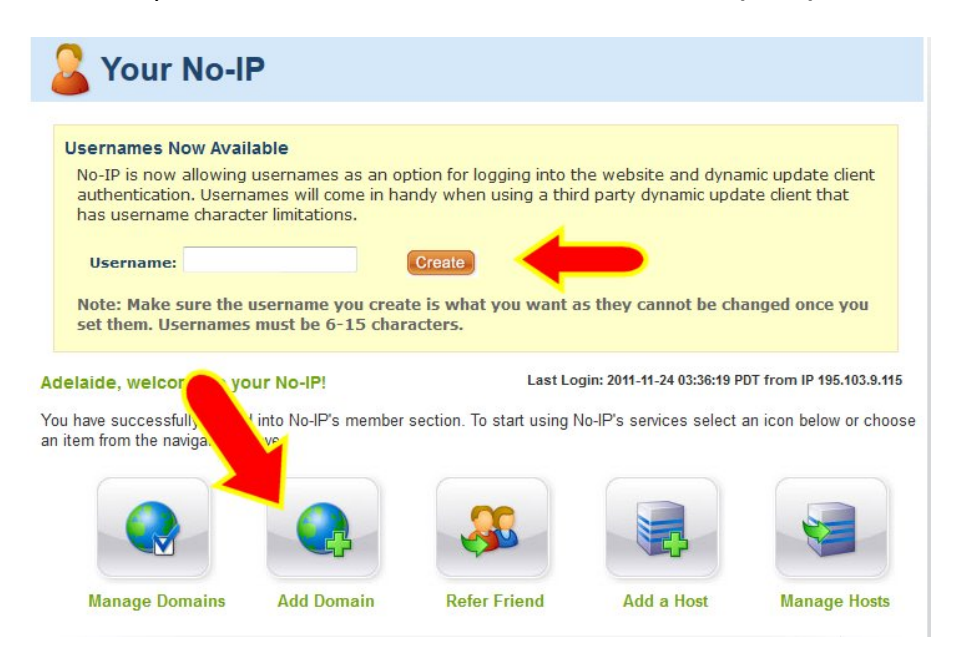

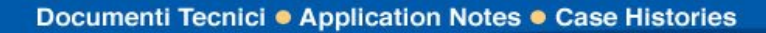

TECH CORNER

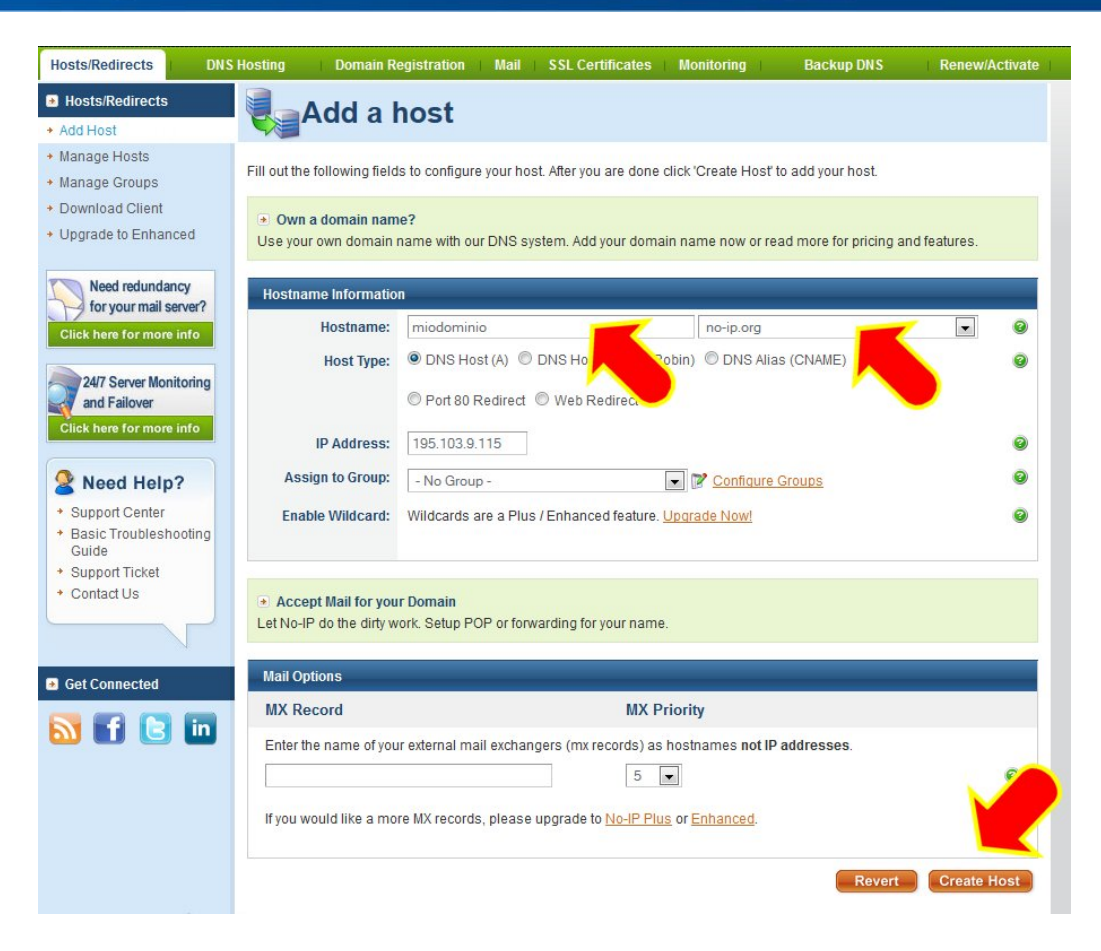

Scegliete un nome da utilizzare per il dominio virtuale che volete creare, ad esempio **miodominio.no-ip.org** 

Digitate il suffisso **miodominio** in **Hostname**: Selezionate il dominio **no-ip.org** dalla lista Cliccate su **Create Host** 

digicom

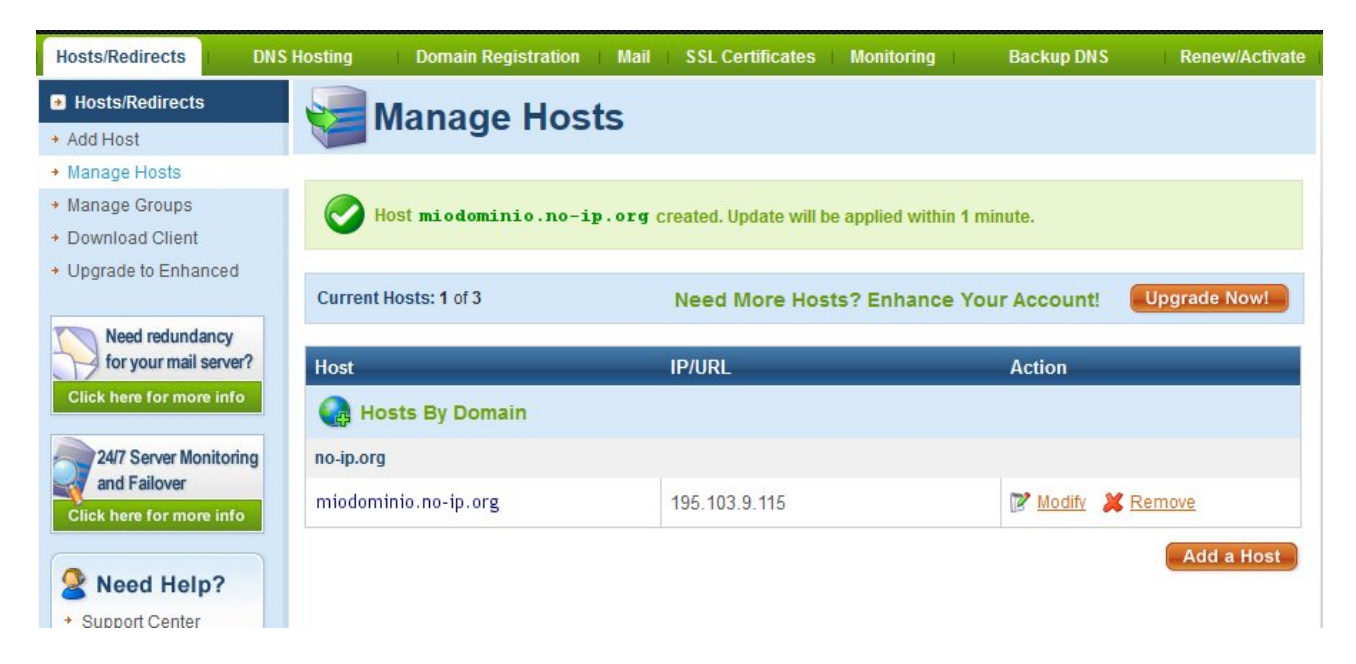

> digicom

TECH CORNER

Attendete qualche minuto e fate una prova di raggiungibilità del dominio. **Da Start, Accessori, Prompt dei comandi**, digitate **ping miodominio.no-ip.org <Invio>** Se tutto è stato correttamente effettuato riceverete una risposta simile a quella riportata di seguito (l'indirizzo IP sarà quello della vostra connessione attuale).

|   | 💀 Prompt dei comandi                                                                                                    |   |
|---|----------------------------------------------------------------------------------------------------|---|
|   | Microsoft Windows [Versione 6.1.7601]<br>Copyright (c) 2009 Microsoft Corporation. Tutti i diritti riservati.                                                                                                    | - |
|   | C:\>ping miodominio.no-ip.org                                                                                                    |   |
|   | Esecuzione di Ping <b>miodominio.no-ip.org</b> [195.103.9.115] con 32 byte di<br>Risposta da 195.103.9.115: byte=32 durata=1ms TTL=64<br>Risposta da 195.103.9.115: byte=32 durata=1ms TTL=64<br>Risposta da 195.103.9.115: byte=32 durata=1ms TTL=64<br>Risposta da 195.103.9.115: byte=32 durata=1ms TTL=64 | = |
|   | Statistiche Ping per 195.103.9.115:<br>Pacchetti: Trasmessi = 4, Ricevuti = 4,<br>Persi = 0 (0% persi).                                                                                                    |   |
| i | Tempo approssimativo percorsi andata/ritorno in millisecondi:<br>Minimo = 1ms, Massimo = 1ms, Medio = 1ms                                                                                                    |   |
|   | C:\>                                                                                                    |   |

A questo punto è possibile configurare il Modem/Router di conseguenza per accedere all'account DDNS no-ip appena creato ed aggiornare l'indirizzo IP dinamicamente.

> digicom

TECH CORNER

Di seguito è riportato un esempio di riferimento.

Fate capo alla manualistica del vostro modello di Modem/Router per effettuare le impostazioni di conseguenza.

| > digi                         | co                                                                    | m              |       |                  |                      |              |                      |     | Italiano 💌 |
|--------------------------------|-----------------------------------------------------------------------|----------------|-------|------------------|----------------------|--------------|----------------------|-----|------------|
| D MENU PRINCIPALE AMMIN        | IISTRATORE                                                            | -11            | Stato | 4                | Wizard 9             | Avanz        | ate                  |     | ▶ Logout   |
| IMPOSTAZIONI DI BASE           | 🛞 REG                                                                 | OLE DI INOLTRO | 0     | IMPOST/          | AZIONI DI SICUREZZA  | 16 II        | IPOSTAZIONI AVANZATE | NAS | TOOLBOX    |
| • Stato                        |                                                                       | Dynamic DNS    |       |                  |                      |              |                      |     | [AIUTO]    |
| Log di sistema     Dunamia DNS |                                                                       |                |       |                  |                      | Impostazioni |                      |     |            |
| • Dynamic Dirs                 |                                                                       |                |       | Disabilita  Abil | lita                 |              |                      |     |            |
| • Q05                          |                                                                       | Provider       |       |                  | No-IP:com            | •            |                      |     |            |
| • SNMP                         |                                                                       | Nome host      |       |                  | miodominio.no-ip.org |              |                      |     |            |
| Routing                        | Routing     Username / E-mail       Ora di sistema     Password / Key |                |       |                  | support@digicom.it   |              |                      |     |            |
| • Ora di sistema               |                                                                       |                |       |                  | •••••                |              |                      |     |            |
| Scheduling                     |                                                                       |                |       |                  | Salva                | Annull       | a                    |     |            |

Accedete alla configurazione del Modem/Router. Accedete al **menu di configurazione DDNS (Dynamic DNS)** 

DDNS: Abilitate la funzione DDNS

Provider: Selezionate il provider del servizio no-ip

Nome Host: Inserite il nome del dominio virtuale miodominio.no-ip.org

Username/Email: Inserite l'id utilizzato per fare login del vostro account sul sito DDNS

**Password/Key**: inserite la **password** utilizzata per fare login del vostro account sul sito DDNS Cliccate su **Salva** per salvare le impostazioni.